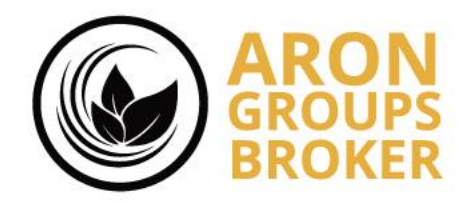

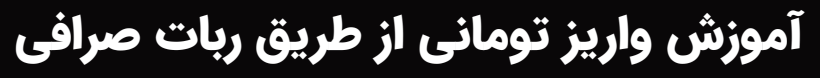

By Aron Groups Academy

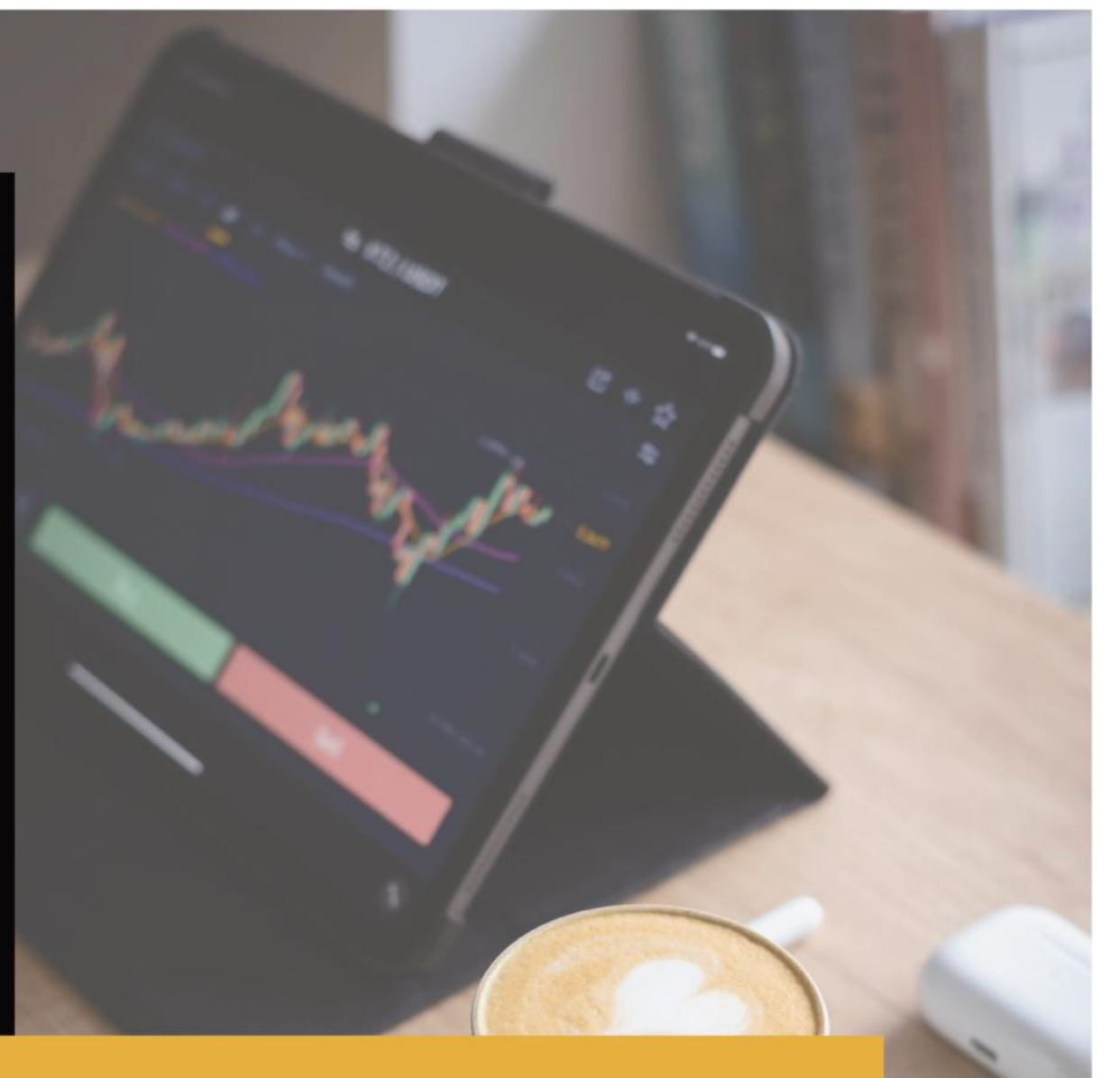

www.arongroups.co

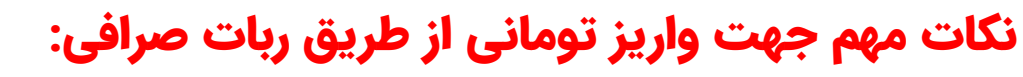

- 🗥 لطفا قبل از واریز بالای ۵۰میلیون تومان ، از پشتیبانی انلاینِ بروکر، جهت استعلامِ انتخابِ کدام صرافی، جهت واریز،اقدام بفرمایید.
  - ۲) مشتری گرامی لطفا حتما از صرافی های نمایش داده شده، صرافی موردنظر خود را انتخاب نمایید. وهر دفعه مراحل را از ابتدا طی کنید. زیرا ممکن است روزانه صرافی ها تغییر کنند.
    - \*) میزان حداقل واریز تومانی یک میلیون تومان می باشد.
  - \*) حتما باید واریزی از کارت و حسابی باشد که به نام شخص صاحب اکانت کاربری داخل بروکر می باشد.

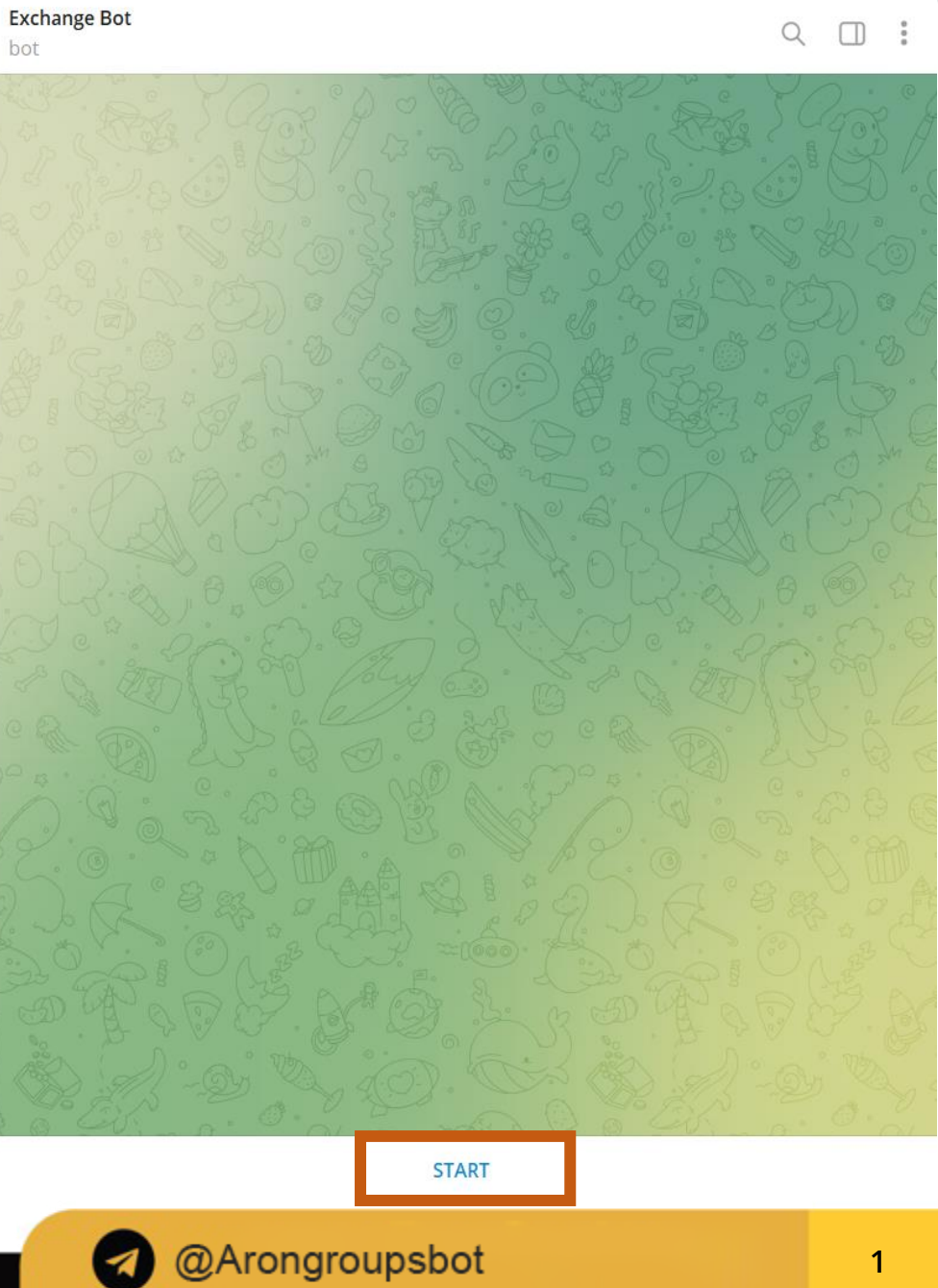

# پس از ورود به ربات صرافی، روی گزینه استارت کلیک کنید.

1

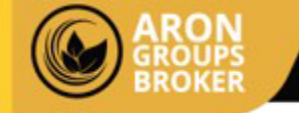

## زبان موردنظر خود را انتخاب نمایید.

| Exchange Bot<br>bot                                                                                                    |                                                                                                    |          | Q      |               | 0<br>0<br>0 |
|----------------------------------------------------------------------------------------------------|----------------------------------------------------------------------------------------------------|----------|--------|---------------|-------------|
| and to Vo.                                                                                                    | en the sol and                                                                                                    | M2 4 5 V | 0      |               | N           |
|                                                                                                    |                                                                                                    |          |        |               |             |
|                                                                                                    | November 25                                                                                                    |          |        |               |             |
|                                                                                                    |                                                                                                    | /start   | 09:13  | ، ب.ظ         | 11          |
| ید. لطفاً زبان مورد نظر خود را از بین گزینه 🖼<br>.های زیر انتخاب کنید.<br>Welcome to Aron Broker's bot . Pl<br>language from the options below.<br>تحدید لغتك المفضلة من الخیارات أدناه 🖼 | به بات بروکر آرون گروپس خوش آمد.<br>lease select your preferred<br>.مرحبًا بك في روبوت آرون بروکر. يرجى<br>ب.ظ 09:13 |          | A. & 0 |               |             |
| Write a message                                                                                                    |                                                                                                    |          |        | $\overline{}$ | Ŷ           |
|                                                                                                    | فارسی 😅                                                                                                    |          |        |               |             |
|                                                                                                    | 븆 کوردی                                                                                                    |          |        |               |             |
|                                                                                                    | العربي 💶                                                                                                    |          |        |               |             |
| @Arc                                                                                                    | ongroupsbot                                                                                                    |          |        | 1             |             |

#### Q 🔲 :

### Exchange Bot

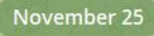

ب.ظ 09:15

#### /start 09:13 ب.ظ //

- به بات بروکر آرون گروپس خوش آمدید. لطفاً زبان مورد نظر خود را از بین گزینه 🚅 .های زیر انتخاب کنید
- Belcome to Aron Broker's bot . Please select your preferred language from the options below.
- .مرحبًا بك في روبوت آرون بروكر. يرجى تحديد لغتك المفضلة من الخيارات أدناه 🚾 ب.ظ 09:13

#### 📈 ب.ظ 09:15 فارسی 📼

🗾 لطفاً نشانی ایمیلی که برای ثبت نام در بروکر آرون استفاده کرده اید را وارد کنید.

🚺 اگر کلاً در بروکر آرون ثبت نام نکردهاید، میتوانید از طریق لینک زیر در آرون گروپس ثبت نام کنید:

https://client.arongroups.co/fa/register

در این مرحله، آدرس ایمیلی که با آن در بروکر ثبت نام کرده اید را وارد نمایید و گزینه ارسال را انتخاب کنید

# آموزش واریز تومانی از طریق ربات صرافی

@Arongroupsbot

☺ ►

### November 25 /start 09:13 ب.ظ // به بات بروکر آرون گروپس خوش آمدید. لطفاً زبان مورد نظر خود را از بین گزینه 💴 .های زیر انتخاب کنید 😹 Welcome to Aron Broker's bot . Please select your preferred language from the options below. 🜌 .مرحبًا بك في روبوت آرون بروكر. يرجى تحديد لغتك المفضلة من الخيارات أدناه. u.ظ 09:13 📈 ب.ظ 09:15 فارسی 📼 📧 لطفاً نشانی ایمیلی که برای ثبت نام در بروکر آرون استفاده کرده اید را وارد کنید. 🔽 اگر کلاً در بروکر آرون ثبت نام نکردهاید، میتوانید از طریق لینک زیر در آرون گروپس ثبت نام کنید: https://client.arongroups.co/fa/register ب.ظ 09:15 mona.agh1377@gmail.com 09:24 ب.ظ // ...ظ <sub>09:24</sub> لطفاً کدی که به ایمیل شما ارسال شده است را وارد کنید. ::) ☺ ►

کد شش رقمی که به ایمیل شما جهت احراز مالکیت حساب کاربری، ارسال شده است را وارد کنید و روی گزینه ارسال بزنید. Exchange Bot

bot

Q

|         | Exchange Bot<br>bot                                                                                                    | C                            | 2 🗆      | 0<br>0<br>0 |
|---------|----------------------------------------------------------------------------------------------------|------------------------------|----------|-------------|
|         | ای المان ایمانی ایمیلی که برای ثبت نام در بروکر آرون استفاده کرده اید را وارد کنید. 📧                                                            | Red SC                       | 402      | P           |
|         | کا اگر کلاً در بروکر آرون ثبت نام نکردهاید، میتوانید از طریق لینک زیر در آرون<br>گروپس ثبت نام کنید:                                             | 200                          |          |             |
|         | https://client.arongroups.co/fa/register 09:15                                                                                                   |                              |          |             |
| 00      | mona.agt                                                                                                    | n1377@gmail.com <sub>0</sub> | ب.ظ 9:24 | 1           |
|         | ب <sub>ظ 09:24</sub> لطفاً کدی که به ایمیل شما ارسال شده است را وارد کنید.                                                                       |                              |          |             |
|         |                                                                                                    | 726895 0                     | ب.ظ 9:26 | ~           |
|         | ایش شما اکنون وارد بات صرافی آرون گروپس شدهاید و میتوانید صرافی مورد نظر<br>خود را انتخاب نمایید.                                                |                              |          |             |
| نکته: ن | لطفاً در صورتی که قصد واریز مبلغی بالاتر از 50 میلیون تومان دارید، قبل از<br>انتخاب صرافی، از طریق لینک زیر از پشتیبانی آرون گروپس مشورت بگیرید. |                              |          |             |
|         | https://t.me/Arongroupsbot                                                                                                    | N BAR                        |          |             |
|         | Telegram<br>Arongroupsbot<br>پشتیبانی کاربران آرون گروپس در پیامرسان تلگرام                                                                      |                              |          |             |
|         | ب.ظ 09:26                                                                                                    | 20. 2.                       |          |             |
|         | Write a message                                                                                                    |                              | $\smile$ | Q           |
|         | سکه صراف تمدن                                                                                                    |                              |          |             |
|         | صرافى قلندرى                                                                                                    |                              |          |             |
|         |                                                                                                    |                              |          |             |

### صرافی ایرانیان ماندگار

صرافی فارسی چنج

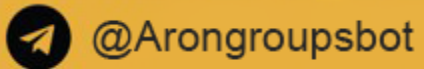

# آموزش واریز تومانی از طریق ربات صرافی

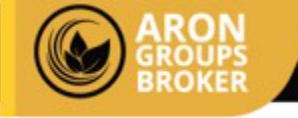

### صرافی موردنظر خود را جهت واریز انتخاب نمایید.

کته: توجه داشته باشید، با انتخاب هرکدام از صرافی ها، احراز هویت خود را در صرافی موردنظر باید تکمیل بفرمایید.

### آموزش واریز تومانی از طریق ربات صرافی

#### Exchange Bot

bot

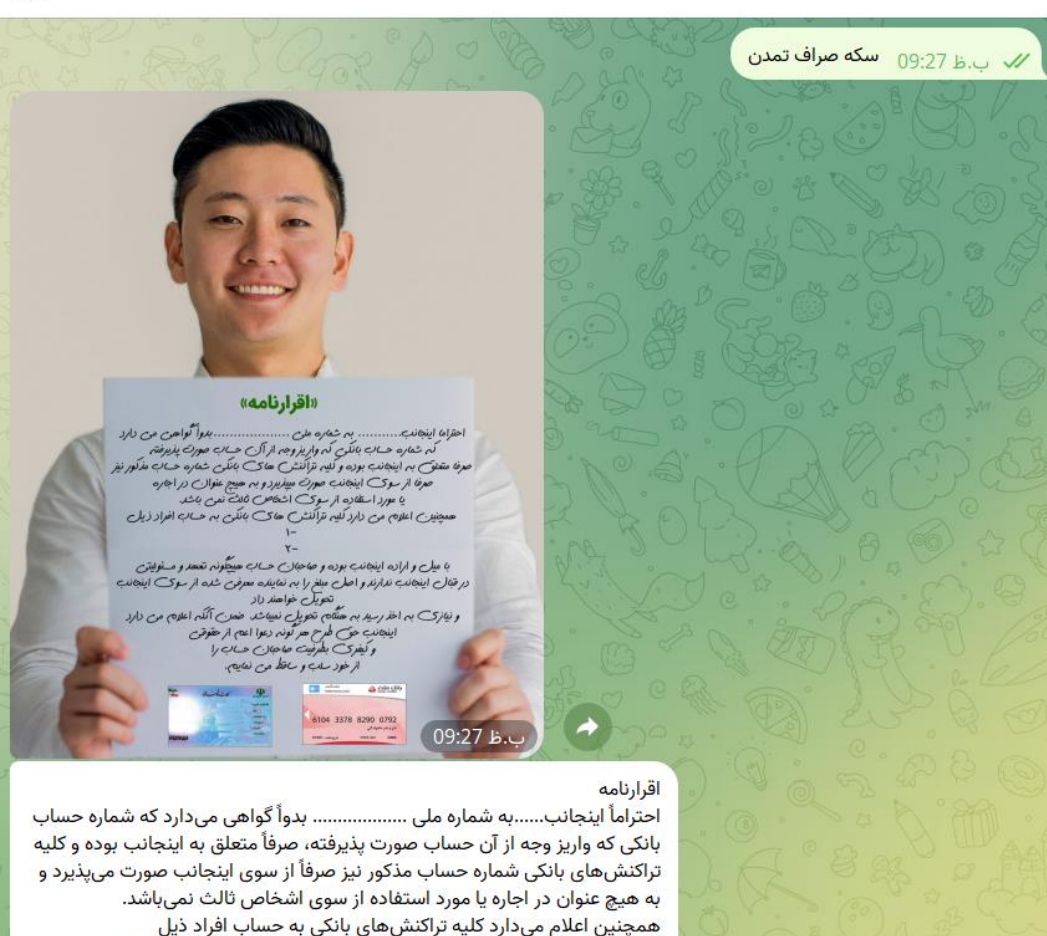

Write a message...

ارسال اقرارنامه

ارتباط با صراف

1- حساب نثاراجمدقلندري، نند بانک صادرات به شماره کارت 6037697612052420

بازگشت

پس از انتخاب صرافی موردنظر ، گزینه ارسال اقرارنامه ی مربوط به صرافی را انتخاب کنید.

### @Arongroupsbot

J,

 $\sim$ 

Q [] :

### @Arongroupsbot

Write a message

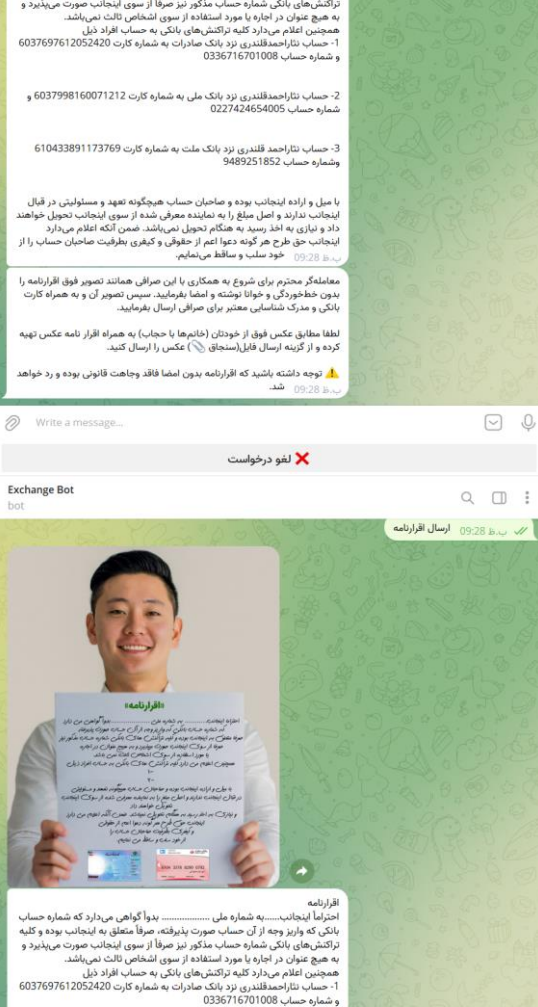

🗙 لغو درخواست

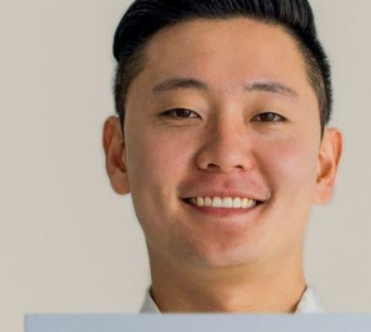

«اقرارنامه»

. بمتمرهملي. احترام اينحان lee. كواص مع المرد متمره حدى بانكى كمواريز وجمار آلى حدى صورت يذير فته از وى اخفص تان نعي الد. صرافى بمنتانى https://zarinp.al/iranianmandegar صورت كرفتها عدل واراده اينجانب بوده وحاحدان حسا صد معد مورة م فولتو در قبال اينجانب ندارند واصل مبلغ را به نماينده معرض شده ار وی اينجانب تحويل خواهند دادونيزى بماخذر بد بمهمام تحويل نمي تد. ضمن أنكماعلام محدارداينجانب حق طرح حر كونه دعوا اعم ار حقوق كيفرك بطرفيت صاحبان حسررا ارخور مد و اقط من مايم.

صرفا متعلق بداينجان بوده وظهمتر النت صاح بانكى تعاره وسى مذكور نيز صرفاز وك اينجانب صورت مريذيردوبه صبح عنوال در اجره يا موردا متفاده معمد اعلام معدارد كليمتراكنت ماى بانكى كمبمرر كاه بانكى ايرب

Auf also also also also also

6104 3378 8290 0792 دېر و ډېر مقول کې CW2 ده ا ۱۹۵۲

alis .

مطابق با متنی که در ربات خدمتتان ارسال شده است، اقرارنامه را به طورکامل-صحیح-خوانا و واضح بنویسید. سپس کارت ملی ، به همراه کارت بانکی متعلق به خودتان را روی متن اقرارنامه گذاشته و در کنار چهره خود بگیرید مُطّابق با تصوير الكو، عكس واضح ارسال كنيد.

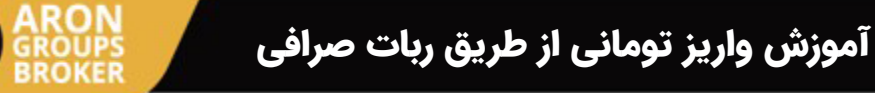

Exchange Bot

احتراماً اینجانب.....به شماره ملی .....به الماره می دارد که شماره حساب بانکی که واریز وجه از آن حساب صورت پذیرفته، صرفاً متعلق به اینجانب بوده و کلیه تراکنشهای بانکی شماره حساب مذکور نیز صرفاً از سوی اینجانب صورت می پذیرد و

0 Q

9 🗆 :

9 🗆 :

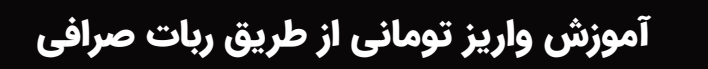

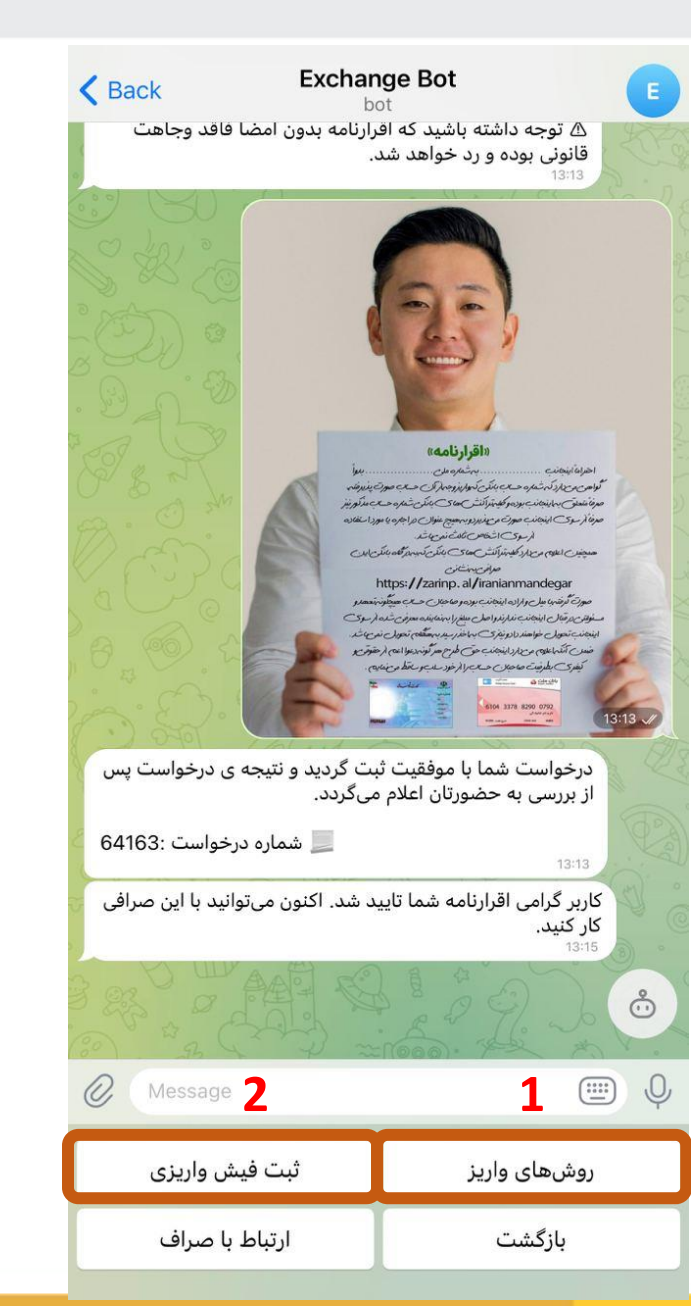

۱) با انتخاب این گزینه،می توانید انواع روش های واریز و دریافت فیش را مشاهده بفرمایید. نکته: توجه داشته باشید، در صورت هربار واریز از طریق صرافی، شماره حساب یا کارت را در لحظه از ربات دریافت کنید

۲) پس ازتایید اقرارنامه و واریز، گزینه ثبت فیش را انتخاب کرده که مراحل بعدی خدمتتان نمایش داده بشود.

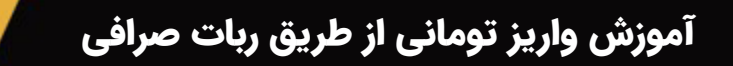

ON

OUPS

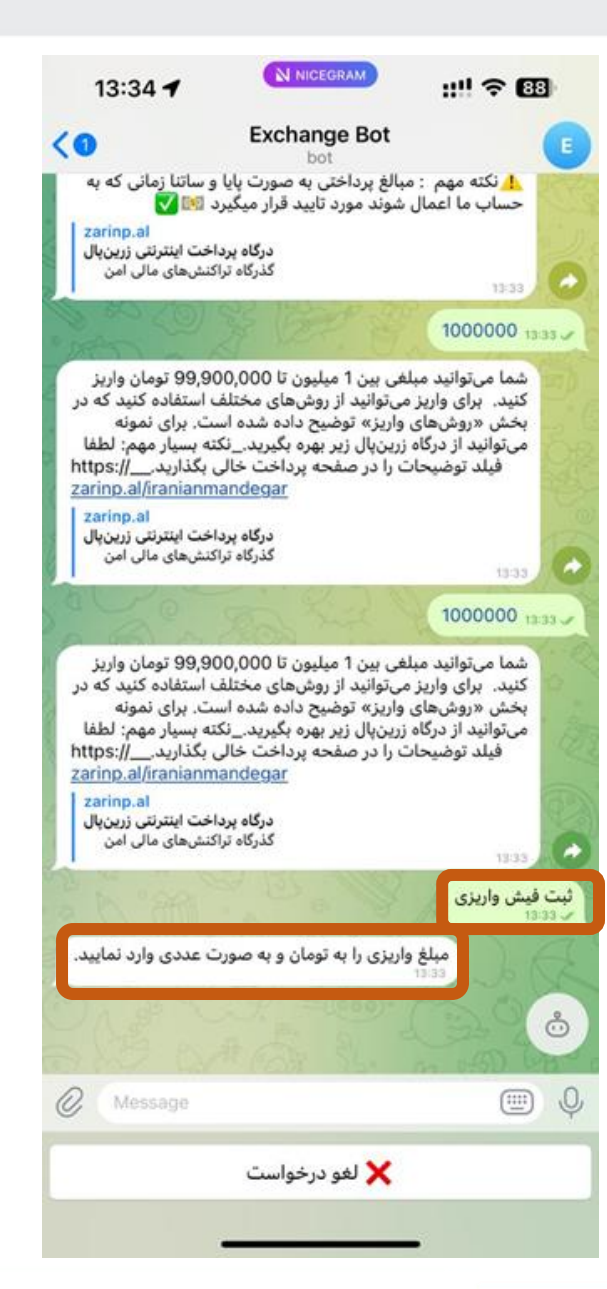

پس از انتخاب گزینه ثبت فیش، لطفا مبلغی که واریز کردید را به <mark>تومان</mark> و به صورت <mark>عدد</mark> وارد و ارسال کنید.

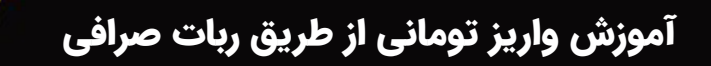

ON

OUPS

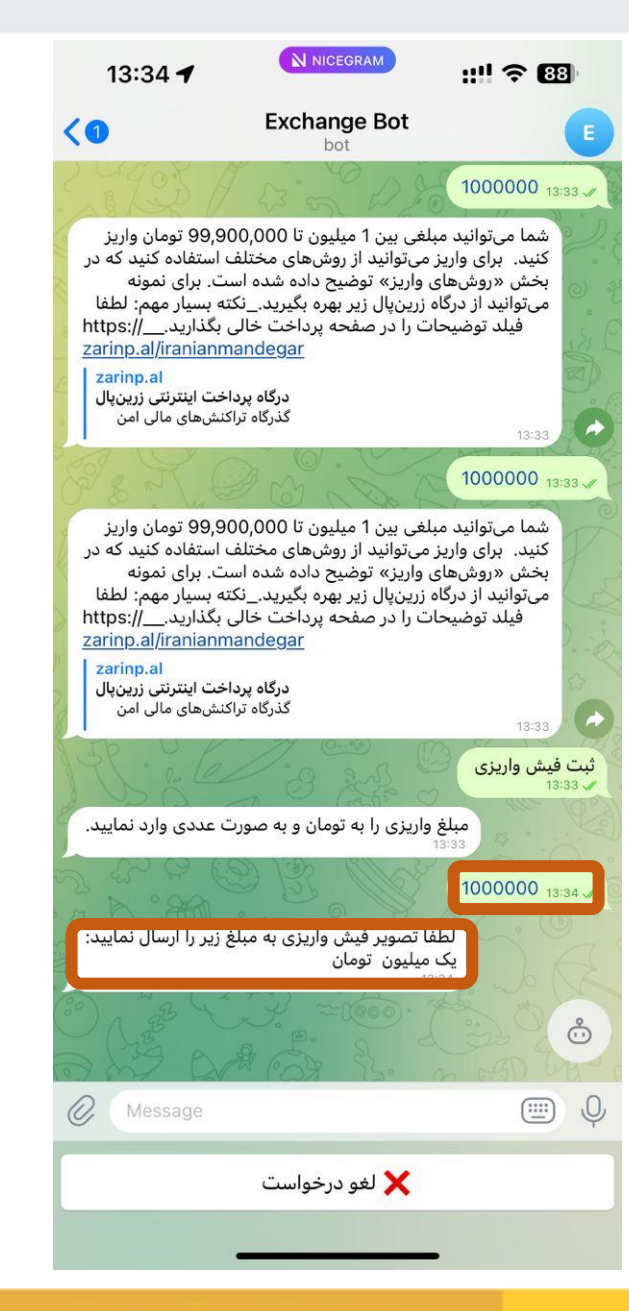

پس از ثبت مبلغ به صورت عددی و تومان،اسکرین شات فیش واریزی خود را در ربات ارسال کنید.

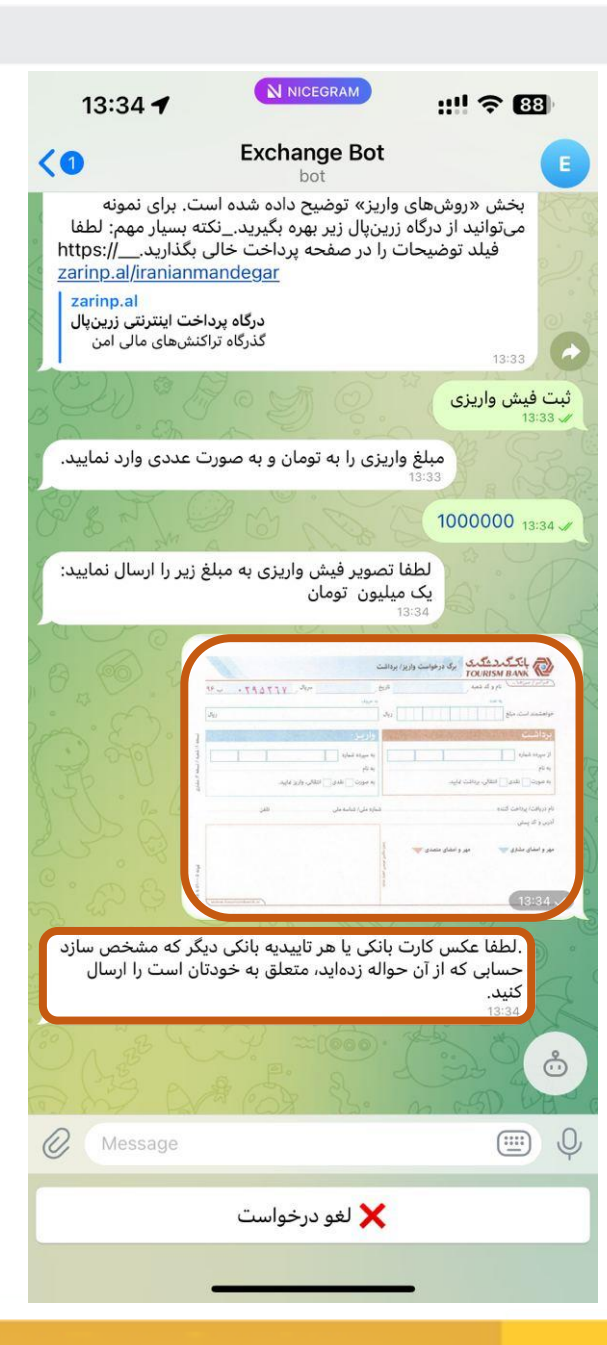

### پس از ثبت و ارسال فیش واریزی در ربات صرافی، لطفا عکس کارت بانکی یا هر تاییدیه ای که مشخص سازد حساب به نام خودتان است را ارسال کنید.

آموزش واریز تومانی از طریق ربات صرافی

ROUPS

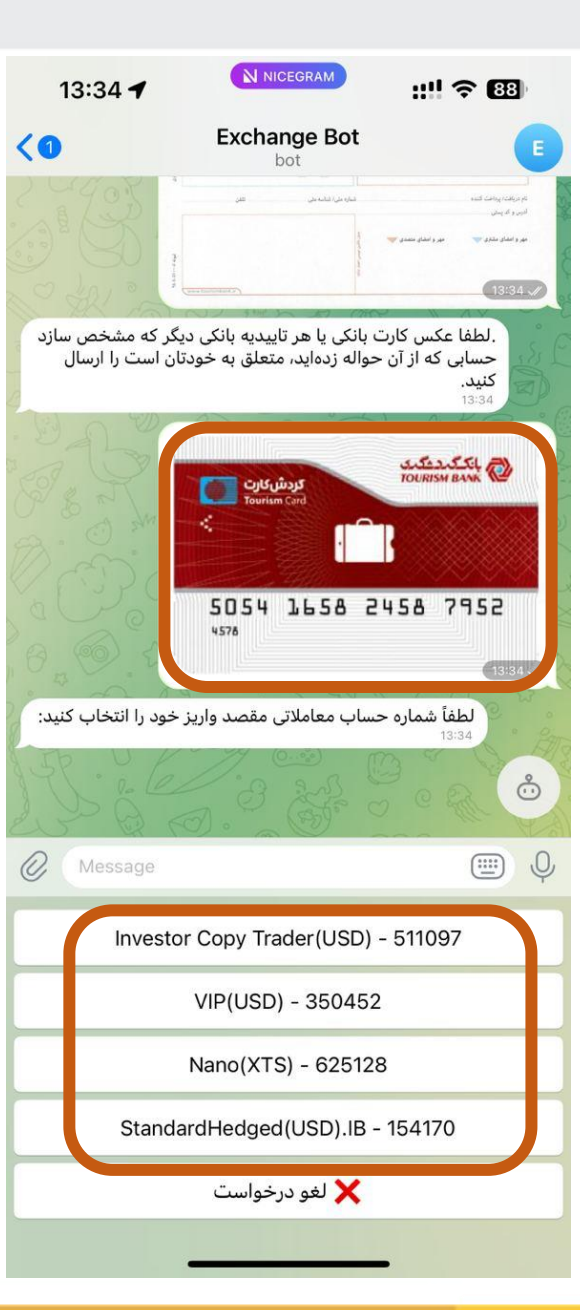

آموزش واریز تومانی از طریق ربات صرافی

ON

ROUPS

پس از ارسال کارت عابربانکی که متعلق به خودتان هست، حساب موردنظر خود را جهت واریز وجه به آن ، از بین گزینه های نمایش داده شده، انتخاب نمایید.

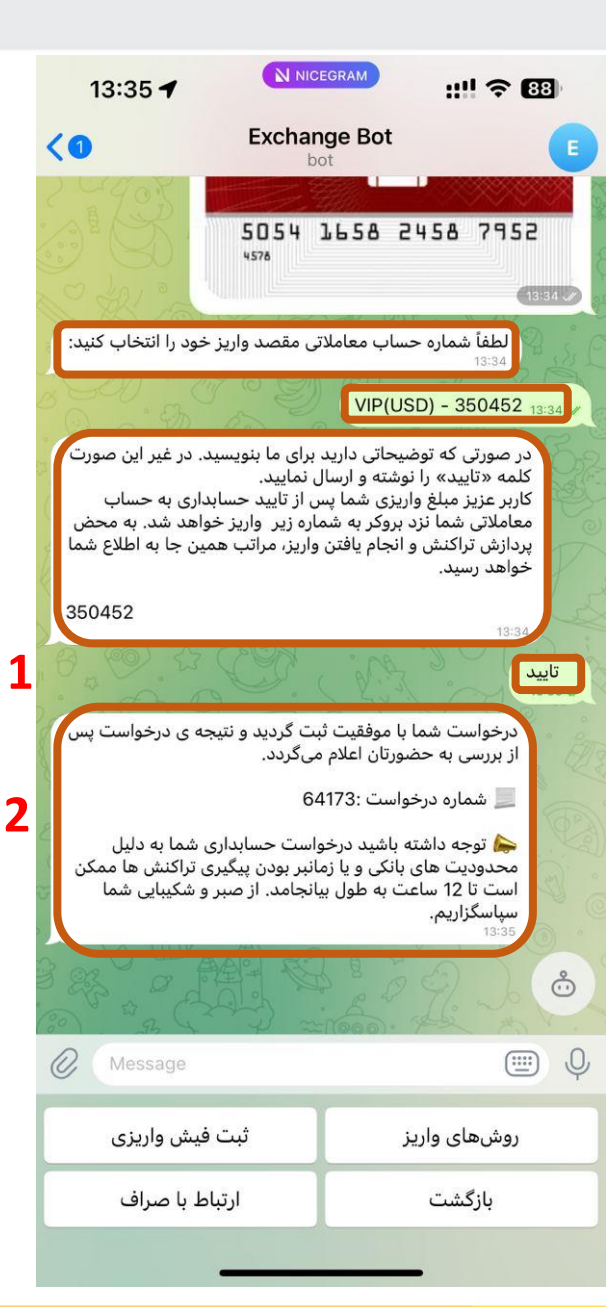

**۱)** پس از انتخاب حساب موردنظر،درصورتی که توضیحاتی دارید، در ربات ارسال کنید، در غیر این صورت، کلمه <mark>تایید</mark> را بنویسید و ارسال کنید.

آموزش واریز تومانی از طریق ربات صرافی

۲) مشتری گرامی پس از مشاهده این پیام،یعنی واریز شما دردست بررسی توسط تیم مالی بروکر قرار گرفته است و

انجام نهایی آن بین ۳۰ دقیقه الی ۱ روز کاری زمانبر هست و زمان کاری تیم مالی از ساعت ۱۰ الی ۱۸ به وقت ایران می باشد.

**Telegram:** AronGroupsBroker\_Academy linstagram: Arongroups

**D** Linkedin: Arongroups

• Youtube: AronGroups

Clubhouse:

Arongroups Broker

Aparat:
Arongroups

**Facebook:** AronGroupsCompany

Twitter: Arongroupsco

Site: Arongroups.co

# ARON GROUPS